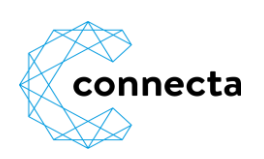

## **Kurzanleitung Kundenportal Telefon**

Auf unserer Homepage <u>www.connecta.net</u> finden Sie die Schaltfläche "Kunden-Portal Telefon". Dort melden Sie sich mit Ihrem Benutzernamen und Passwort an.

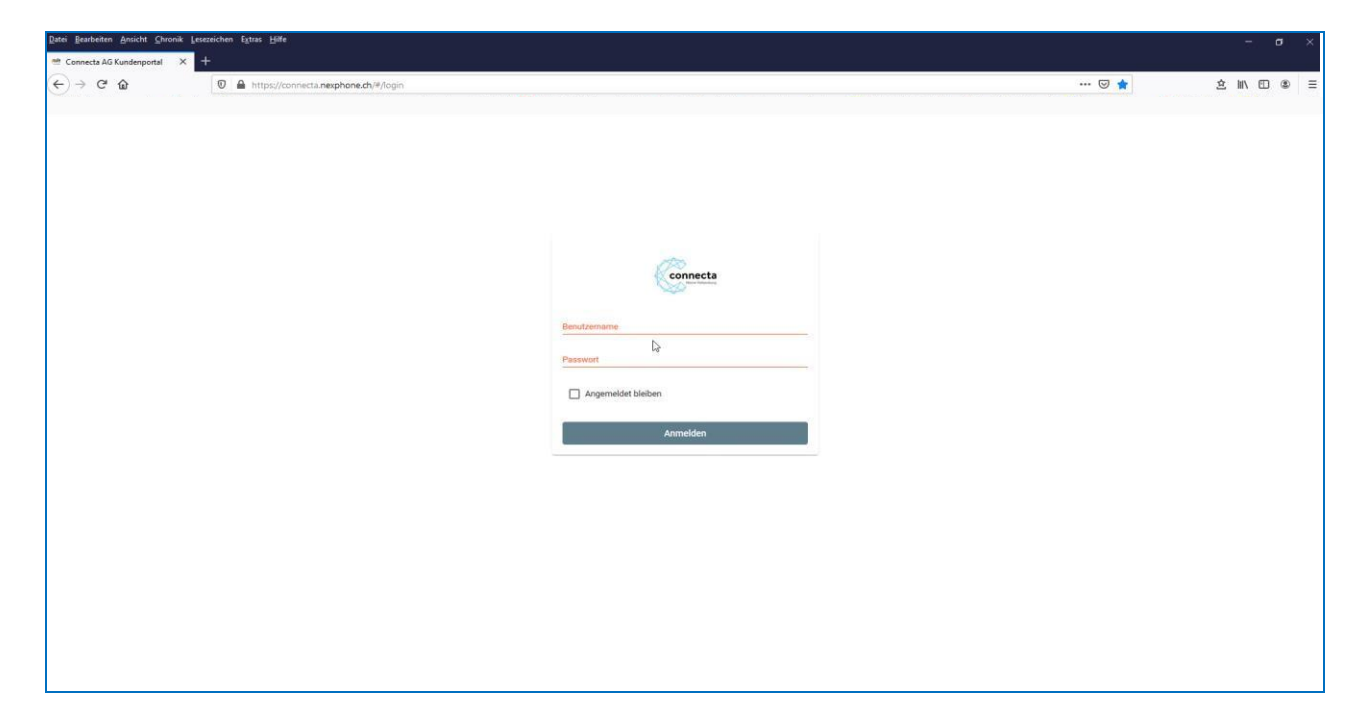

## Der Startbildschirm zeigt eine Kurz-Übersicht

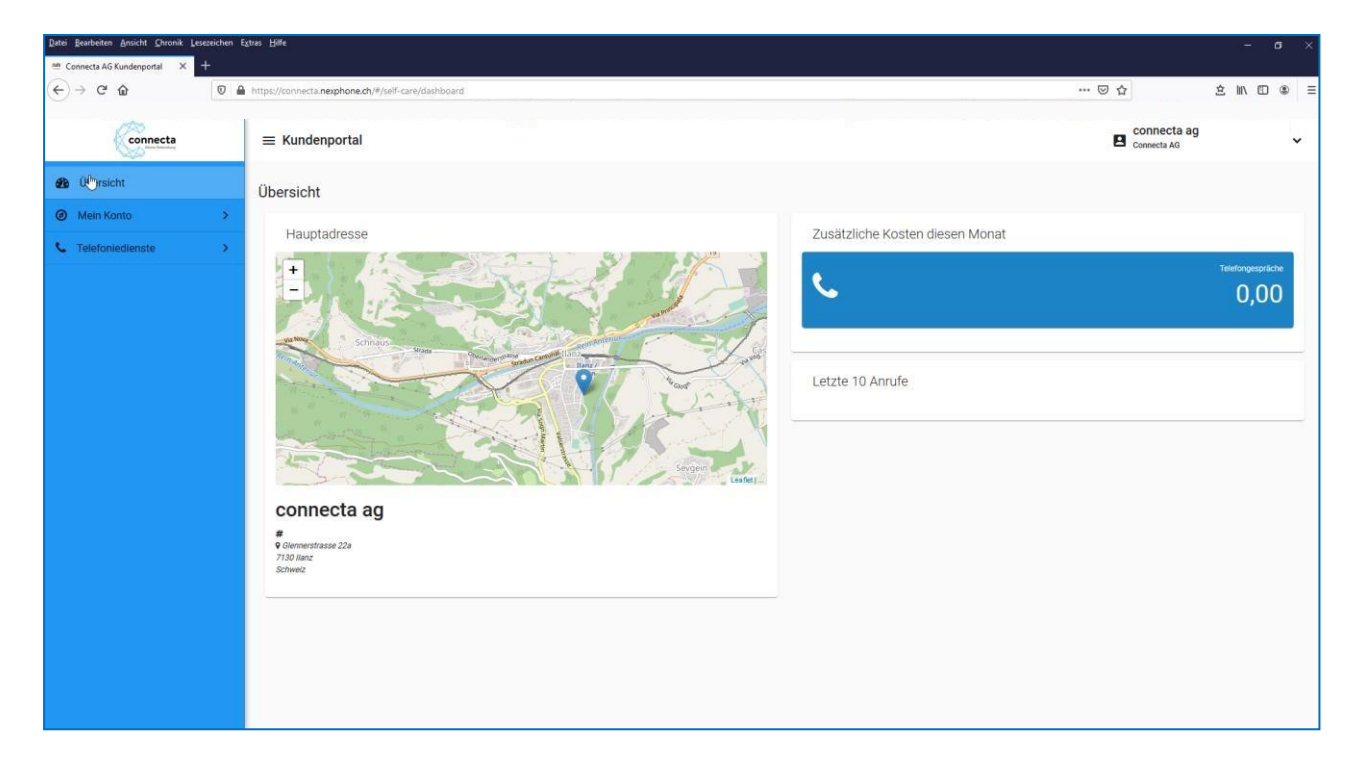

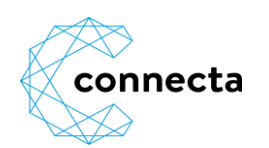

Unter Telefondienste, Gesprächsgebühren finden Sie die Auflistung Ihrer Anrufe.

Die Liste lässt sich mit 📀 herunterladen.

| Datei Bearbeiten Ansicht Chronik Lese |   |                       |             |             |             |                      |                      |          |                 |                |             |         |             |                   |         |                  |        |                   |     |
|---------------------------------------|---|-----------------------|-------------|-------------|-------------|----------------------|----------------------|----------|-----------------|----------------|-------------|---------|-------------|-------------------|---------|------------------|--------|-------------------|-----|
| € ⇒ ୯ û                               | 0 | https://connecta.nexp | phone.ch/#/ | /self-care/ | phone/cdr   |                      |                      |          |                 |                |             |         |             |                   | ••• 🗟 1 | \$               | 盒      | III\ 🖽            | : ≡ |
| Connecta                              |   | ≡ Kundenpo            | ortal       |             |             |                      |                      |          |                 |                |             |         |             |                   | E       | Connecta a       | g      |                   | ~   |
| 🚯 Übersicht                           |   | Gesprächsg            | ebührer     | n           |             |                      |                      |          |                 |                |             |         |             |                   |         |                  |        |                   |     |
| Ø Mein Konto                          | > | Von Datum             |             |             |             | -                    |                      |          |                 |                |             |         |             |                   |         | 0                | ~      |                   |     |
| C Telefoniedienste                    | ~ | 1.2.2020              |             |             | BIS Datum   |                      | Antuter              |          | Angerutener     |                | Michtung    |         |             | Abonnement        |         | • u              | X      | 0                 |     |
| Gesprächsgebühren                     |   | Datum/Zeit            | Dauer       | Anrufer     | Angerufener | Kosten (inkl. MwSt.) | Kosten (exkl. MwSt.) | Flatrate | Dauer gratis    | Dauer bezahlt  | Destination | Abo-Nr. | Rechnungs-I | vr. Anzeigen      | ame C   | ode Kostenstelle | Name F | ostenstelle       |     |
| Litt Auswertungen                     |   |                       |             |             |             |                      |                      |          | Es wurden keine | Daten gefunden |             |         |             |                   |         |                  |        |                   |     |
| Voicemail Mittellungen                |   | C                     |             |             |             |                      |                      |          |                 |                |             |         | D           | atensätze pro Sei | te 10 · | • 0 von 0        | <      | $\langle \rangle$ | >1  |
| Op Einstellungen                      |   |                       |             |             |             |                      |                      |          |                 |                |             |         |             |                   |         |                  |        |                   |     |
|                                       |   |                       |             |             |             |                      |                      |          |                 |                |             |         |             |                   |         |                  |        |                   |     |
|                                       |   |                       |             |             |             |                      |                      |          |                 |                |             |         |             |                   |         |                  |        |                   |     |
|                                       |   |                       |             |             |             |                      |                      |          |                 |                |             |         |             |                   |         |                  |        |                   |     |
|                                       |   |                       |             |             |             |                      |                      |          |                 |                |             |         |             |                   |         |                  |        |                   |     |
|                                       |   |                       |             |             |             |                      |                      |          |                 |                |             |         |             |                   |         |                  |        |                   |     |
|                                       |   |                       |             |             |             |                      |                      |          |                 |                |             |         |             |                   |         |                  |        |                   |     |
|                                       |   |                       |             |             |             |                      |                      |          |                 |                |             |         |             |                   |         |                  |        |                   |     |
|                                       |   |                       |             |             |             |                      |                      |          |                 |                |             |         |             |                   |         |                  |        |                   |     |
|                                       |   |                       |             |             |             |                      |                      |          |                 |                |             |         |             |                   |         |                  |        |                   |     |
|                                       |   |                       |             |             |             |                      |                      |          |                 |                |             |         |             |                   |         |                  |        |                   |     |
|                                       |   |                       |             |             |             |                      |                      |          |                 |                |             |         |             |                   |         |                  |        |                   |     |

Unter Einstellungen sind pro Telefonnummer verschiedene Einstellungen möglich.

| Datei Bearbeiten Ansicht Chronik Lesezeichen | Ęutas Hille                                                                                                    | - ø ×                                          |
|----------------------------------------------|----------------------------------------------------------------------------------------------------|------------------------------------------------|
|                                              | https://connecta.neuphone.ch/#/self-care/phone/service                                                                                                    | ···· ♡☆                                        |
| connecta                                     | ≡ Kundenportal                                                                                                    | Connecta ag                                    |
| Übersicht                                    | G Einstellungen                                                                                                    |                                                |
| Mein Konto     Telefoniedienste              | Illeviente Taleviente Galeria fai la Taleviente en esta esta esta esta esta esta esta esta                                                                                                    |                                                |
| Gesprächsgebühren                            | Ihre Rufnummern Unerwünschle Anrufer Mobile Geräte Regel- und Sperrsets Grundeinstellungen                                                                                                    |                                                |
| LIII Auswertungen                            | Für die einzelnen Rufmummern können Sie Umleitungen, Voicemail und andere Einstellungen konfigurieren.                                                                                                    |                                                |
| Voicemail Mitteilungen                       | Bifurmer Q X                                                                                                    |                                                |
| C Einstellungen                              |                                                                                                    |                                                |
|                                              | Industrief     Construction     Construction     Con | Naiden Kolietaine                              |
|                                              | 0 <b>.</b>                                                                                                    | Datensätze pro Seite 10 ▼ 1 - 2 von 2  < < > > |
|                                              |                                                                                                    |                                                |

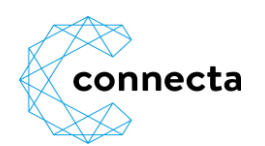

Nützlich sind beispielsweise das Abweisen von anonymen Anrufen (solche ohne Rufnummeranzeige)

| Datei Bearbeiten Ansicht Chronik Lesez                                 | siden Epos Bile                                                                                                    |             | - σ       | × |
|------------------------------------------------------------------------|----------------------------------------------------------------------------------------------------|-------------|-----------|---|
| $(\leftarrow) \rightarrow C^{*} \ \ \ \ \ \ \ \ \ \ \ \ \ \ \ \ \ \ \$ | 0 🗎 https://connecta.nesphone.dt/#/self-care/phone/service/number/-2136285634                                                                                                    | ··· 🖂 🕁     | ź II\ ⊡ ® | Ξ |
| Connecta                                                               | ≡ Kundenportal                                                                                                    | Connecta ag | ~         |   |
| 🚳 Übersicht                                                            | G Finstellungen zur Rufnummer 0811234567                                                                                                    |             |           |   |
| Mein Konto                                                             | Einstellungen Unigen Einstellungen Wolters Einstellungen                                                                                                    |             |           |   |
| C Telefoniedienste                                                     | Enseniungen     Yorkennan Enselenungen     Weiterkenungen     Weiterkenungen                                                                                                    |             |           | - |
| Gesprächsgebühren                                                      | Bitte beachten Sie, dass Sie diese Einstellungen nur über dieses Administrationstrontend wieder aufheben können. Sie übersteuem jegliche gleichartigen Funktionen, die allenfalts auf Iteem Teilefon eingestellt sind.                                                                                                    |             |           |   |
| Lilil Auswertungen                                                     | reached     reached     r |             |           |   |
| Voicemail Mittellungen                                                 | Roonyme Annufer abweisen                                                                                                    |             |           |   |
| <b>O</b> Einstellungen                                                 | Anklopfen aktivieren                                                                                                    |             |           |   |
|                                                                        | Sprichen Abbrechen                                                                                                    |             |           |   |

Anrufumleitungen können unter Weiterleitungen bequem verwaltet werden.

Neu kann auch eine Nummer hinterlegt werden, auf die der Anruf umgeleitet wird, falls Ihr Anschluss nicht erreichbar ist (beispielsweise bei Stromausfall).

| <ul> <li>M Connecta AG Kundenportal × +</li> <li>← → C<sup>a</sup> </li> <li>O</li> </ul> | https://connecta.nexphone.dt/%/self-care/phone/service/number/-2136285634                                                                                                    | ⊡ ☆         | ± Ⅲ\ 『 |   |
|-------------------------------------------------------------------------------------------|----------------------------------------------------------------------------------------------------|-------------|--------|---|
| Connecta                                                                                  | ≡ Kundenportal                                                                                                    | Connecta ag |        | ~ |
| B Übersicht     Mein Konto      ✓     Telefoniedienste                                    | Einstellungen zur Rufnummer 0811234567 Einstellungen Volcemail Einstellungen Weiterfeltungen Weitere Einstellungen                                                             |             |        |   |
| Gesprächsgebühren     Lat Auswertungen     Volcemail Mittellungen     C Einstellungen     | Sie können Anufe auf diese Nammer auf eine andere Nammer oder die Volcemailbox weisterletten. Bitte beachten Sie, dass die Kosten für die Weiterleitung zu lären Lasten gehen. |             |        |   |
|                                                                                           | Abbrechen                                                                                                    |             |        |   |

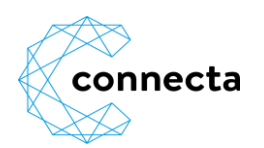

Unerwünschte Anrufer können Sie sperren.

| Datei Bearbeiten Ansicht Chronik Lesezeichen | fipos Bile — 0                                                                              | ×. |
|----------------------------------------------|---------------------------------------------------------------------------------------------|----|
| (←) → C ŵ                                    | 🔒 http://connecta.mephone.dv/#/self-care/phone/service 🗠 😧 🏠 🕅 🗊 📽                          | ≡  |
| Connecta                                     | E Kundenportal                                                                              | ~  |
| B Übersicht                                  | S Einstellungen                                                                             |    |
| Mein Konto >                                 | Bitte water Se der Vorzy for an Se de Einsteinungen angesten möchten *                      |    |
| C Telefoniedienste                           | Abornement 1226507 Sometca Residentia Voli 0811234567 (0811234567 - 081234567)              | 1  |
| Gesprächsgebühren                            | Ihre Rufnummern Unerwünschle Anrufer Mobile Geräte Regel- und Sperrsets Grundeinstellungen  |    |
| Lill Auswertungen                            | Sie können unerwänschle Anrufer spennen und auf eine standardisierte Sprachansage umleiten. |    |
| Voicemail Mitteilungen                       |                                                                                             |    |
| Ø Einstellungen                              | Rufnammer Q X                                                                               |    |
|                                              | Anubr Benerkungen                                                                           |    |
|                                              | Es wurden keine Daten gefunden                                                              |    |
|                                              | C ■ Datensitze pro Seite 10 - 0 von 0  < < > >                                              |    |
|                                              | +Unerwünschter Aenuler hinzefügen                                                           | _  |
|                                              |                                                                                             | -  |
|                                              |                                                                                             |    |
|                                              |                                                                                             |    |
|                                              |                                                                                             |    |
|                                              |                                                                                             |    |
|                                              |                                                                                             |    |
|                                              |                                                                                             |    |

Diverse Regel- und Sperrsets stehen zur Verfügung. So sperren Sie einfach Anrufe auf verschiedenen Destinationen.

| Datei Bearbeiten Ansicht Chronik Lesezeichen                                                                |                                                                                                    |                             |                   |     |   |
|----------------------------------------------------------------------------------------------------|----------------------------------------------------------------------------------------------------|-----------------------------|-------------------|-----|---|
|                                                                                                    | https://connecta.nesphone.dy/#/self-care/phone/service                                                                                          | ☆                           | ŝ II\ ⊡           | 8 E | - |
| connecta                                                                                                    | ≡ Kundenportal                                                                                                    | Connecta ag                 |                   | ~   |   |
| Obersicht     Mein Konto     Telefoniedienste                                                               | Einstellungen      Bis väller för der Vervag för der fär de Eindeltryper auguster mödfler *      Abornmerner 123557 Connect in Residential Volf |                             |                   |     |   |
| C Telefoniedienste V<br>Gesprächsgebühren<br>Idt Auswertungen<br>Voicemail Mittellungen<br>QC Einstellungen | Adometerie 1935-7 Contrect intersection voir Cet1936-07 (0011936-001)                                                                           | Einstellungen können Sie ja | derzeit anpassen. |     |   |

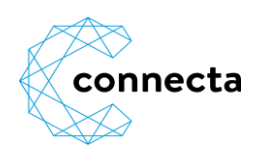

Mit der APP «IPCall» erhalten Sie alle eingehenden Anrufe auf Ihren Festnetzanschluss bequem auf Ihrem Mobilephone. Ob zu Hause oder auf Reisen, telefonieren Sie immer zum Festnetz-Preis.

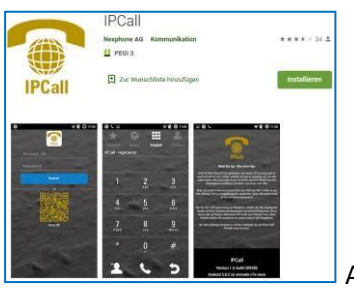

Apps sind für Android und IOS verfügbar.

Voraussetzung ist eine Datenverbindung Ihres Mobilgerätes (WLAN oder Data).

| ecta AG Kundenportal X +                                                                                                    | dag Der                                                                                                    |                                             |
|----------------------------------------------------------------------------------------------------|----------------------------------------------------------------------------------------------------|---------------------------------------------|
| C & 0                                                                                                    | 🔒 https://connecta.nephone.dt/%/self-care/phone/service 🚥 🕞 🏠                                                                                                    | 7 注 [[]                                     |
| connecta                                                                                                    | ≡ Kundenportal                                                                                                    | Connecta ag<br>Connecta AG                  |
| ersicht                                                                                                    | G Einstellungen                                                                                                    |                                             |
| in Konto >                                                                                                    | This wilder for dar twenge for dars for the Therefore are apparent militates *                                                                                                    |                                             |
| efoniedienste 🗸 🗸                                                                                                    | Abonnement: 1234567 /onnecta Residential VoIP: ( 0811234567 (081123456 - 0812345678)                                                                                                    |                                             |
| Sesprächsgebühren                                                                                                    | Ihre Rufnummern Unerwünschte Anrufer Mobile Geräte Regel- und Sperrsets Grundeinstellungen                                                                                                    |                                             |
| Voicemail Mitteilungen                                                                                                    | Kontigurieren Sie itre Festnetznummer für die Verwendung auf ihrem Smarlphone.                                                                                                    |                                             |
| Einstellungen                                                                                                    | Rutrummer Q, X                                                                                                    |                                             |
|                                                                                                    | Name Bohummer                                                                                                    |                                             |
|                                                                                                    | i Test connecta 0811234567                                                                                                    |                                             |
|                                                                                                    | C  Datensätze pro Saite 10  v 1-1                                                                                                    | von 1  < < > >                              |
|                                                                                                    | +Mobiles Gerit konfigurieren                                                                                                    |                                             |
|                                                                                                    |                                                                                                    |                                             |
|                                                                                                    |                                                                                                    |                                             |
|                                                                                                    |                                                                                                    |                                             |
|                                                                                                    |                                                                                                    |                                             |
| seiten Ansicht Shronik Lesezeichen                                                                                                    | 5 Estres 1994                                                                                                    |                                             |
| beiten Ansicht Chronik Lesezeichen<br>ta AG Kundenportal X +                                                                                                    | Eghos B#4                                                                                                    | -                                           |
| Reter Ansicht Chronik Lesseichen<br>ta AG Kunderspotal × +<br>C <sup>e</sup> C C 0                                                                                                    | Little: Life Attract_inexphone_dt)#/self-care/phone/tervice/mobile-device/create/-2136285615 (M) ♥ ♥ ☆                                                                                                    | -<br>2 IN 00                                |
| Editor Arsicht Onrold Leszcichen<br>ta AG Kunderportal X +<br>C <sup>C</sup> Q 0 0<br>Connecta                                                                                                    | E Kundenportal                                                                                                    | È li\ □<br>connecta ag<br>Correcta AG       |
| tekter Articht Otronia Lessenchen<br>ta AG Kunderponal × +<br>C <sup>e</sup> Q Q 0<br>connecta<br>rescht                                                                                                    | Estat   Bill                                                                                                    | È II∩ ⊡<br>connecta ag<br>Connecta AG       |
| exter Anich Orres Lessecher<br>ta AG Kunderportal × +<br>C D D<br>Connecta<br>resicht<br>In Konto ><br>fonliedienste                                                                                                    |                                                                                                    | 호 IIN 대<br>connecta ag                      |
| better Arsicht Orrenk Lesseschen<br>ta AS Kundenportal X +<br>C                                                                                                    | Extra B#                                                                                                    | È li\ ⊡<br>connecta ag<br>Connecta AG       |
| better Anicht Dironis Lessenchen<br>ta AG Kundersponst × +<br>C û û<br>Connects<br>resicht<br>In Konto ><br>foniedienste •<br>esprächsgebühren<br>uswertungen                                                                                                    |                                                                                                    | È li\ ⊡<br>connecta ag<br>Connecta AG       |
| In Konto esprächegebülren esprächegebülren esprächegebülr |                                                                                                    | È lin ⊡<br>connecta ag                      |
| exten Arsicht Orrowk Lessendere<br>ts A6 kunderportal × +<br>C D D<br>Connecta<br>rsicht<br>ts Konto ><br>toniedienste •<br>uswertungen<br>osicemail Mittelkungen<br>instellungen                                                                                                    |                                                                                                    | È li∩. ⊡<br>Connecta ag<br>Connecta AG      |
| eten Anicht Oreen Lessendeen<br>a AG Kunsterpertal X +<br>C a C a Connecta<br>seicht<br>Konto ><br>oniedienste v<br>sprächsgebühren<br>uswertungen<br>koemail Mittellungen                                                                                                    |                                                                                                    | È li\ ⊡<br>Comecta ag<br>Comecta AG         |
| elen Anich Oronik Lecaciter<br>a A5 Kunderpost × +<br>Connecta<br>sicht<br>Konto ><br>oniedienste ×<br>sprächagebültren<br>uswertungen<br>stellungen                                                                                                    | Extra 196         Image: State 196         Image: State 196 | È lin ⊡<br>connecta ag<br>Connecta AG       |
| ekter Ansch Oroni Lessescher<br>ta AG Kunderportal × +<br>C Oniecta<br>rsicht<br>Konto ><br>oniedienste ·<br>uswertungen<br>sicemail Mittellungen                                                                                                    |                                                                                                    | Connecta ag     Connecta AG                 |
| International Control Lecture<br>ta AG Kundenportal X +<br>C  D C Connecta<br>rsicht Konto Sprächsgebühren uswertungen Steemail Mittellungen Instellungen                                                                                                    |                                                                                                    |                                             |
| Instellungen                                                                                                    |                                                                                                    |                                             |
| exer Avid Oren Lessecher<br>ta AG kundenpertal X +<br>C D D<br>connecta<br>rsicht<br>t Konto ><br>toniedienste •<br>esprächsgebühren<br>uutwertungen<br>olcemail Mittellungen<br>instellungen                                                                                                    |                                                                                                    |                                             |
| better Ansich Oren Lessecher<br>ta AG Kundenpertal X +<br>C ŵ ŵ 0<br>connecta<br>resicht<br>torkonto ><br>fonkedienste •<br>esprächagebühren<br>usevertungen<br>oleemall Mittellungen                                                                                                    | <pre>* @r * #*  * * #* * * #* * * #* * * #* * * * *</pre>                                                                                                    | Lin □     Connecta ag     Connecta AG       |
| eteter Anich Oren Lessender<br>as A5 Kundenpostal X +<br>C û û 0<br>connecta<br>resicht<br>n Konto ><br>foniedienste •<br>septächsgebühren<br>usevertungen<br>istellungen                                                                                                    | <pre>* true * * true * * true * * true * * true * * true * * true * * true * * true * * true * * * * * * * * * * * * * * * * * * *</pre>                                                                                                    | ∴ IN     Connecta ag     Connecta AG        |
| eten Anuch Oren Lesselden<br>ta AG Konderport X +<br>C O<br>Connecta 0<br>Traicht<br>Nonto ><br>foniedienste •<br>uswertungen<br>instellungen                                                                                                    | <pre>* Intraction of the function of the function of the device (restrict / 216/2000 15 ()) () () () () () () () () () () () ()</pre>                                                                                                    | ∴ IN     □     Connecta ag     Connecta AG  |
| eten Ansch Orren Lesselsten<br>a AS Kunderports X +<br>C O<br>Connecta 0<br>Isteht<br>Konto ><br>oniedienste ~<br>sprächsgebühren<br>steellungen<br>steellungen                                                                                                    | <pre>* true</pre>                                                                                                    | Connecta ag     Connecta AG     Connecta AG |

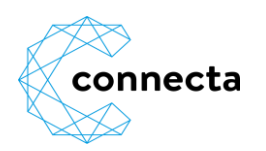

| Egtous Hilfe                                                                               | - o ×                                                                                                    |
|--------------------------------------------------------------------------------------------|----------------------------------------------------------------------------------------------------|
| 🚔 ≠• https://connecta.nexphone.dt/#/self-care/phone/service                                | (‱) ··· ♡☆ ± II\ [] @ Ξ                                                                                                    |
| ≡ Kundenportal                                                                             | Connecta ag                                                                                                    |
| Einstellungen                                                                              |                                                                                                    |
| Browskie in 1224567 – Startesta Browskie (1997) – 0811234557 (0811234557 – 0812345578)     | •                                                                                                    |
| Ihre Rufnummern Unerwünschte Annufer Mobile Geräte Regel- und Sperrsets Grundeinstellungen |                                                                                                    |
| Konfigurieren Sie Ihre Festnetznammer für die Verwendung auf Ihrem Smartphone.             |                                                                                                    |
| Bufurmer Q X                                                                               |                                                                                                    |
| Name Rufnammer                                                                             |                                                                                                    |
| I Mein Heimanschluss                                                                       |                                                                                                    |
| С .                                                                                        | Datensätze pro Seite <u>10 ▼</u> 1 - 1 von 1  < < > >                                                                                                    |
| *Mobiles Gerill konfigurieren                                                              |                                                                                                    |
|                                                                                            |                                                                                                    |
|                                                                                            |                                                                                                    |
|                                                                                            |                                                                                                    |
|                                                                                            |                                                                                                    |
|                                                                                            |                                                                                                    |
|                                                                                            |                                                                                                    |
|                                                                                            | Row 1944         ■ = https://connecta.nexphone.dh/%/self-care/phone/service         ■ Kundenportal         Image: State State Stat |

| Datei Bearbeiten Ansicht Chronik Lesezeichen I                                                                                                    | Egtas Hile                                                                                                    |   | 177  | • | × |
|----------------------------------------------------------------------------------------------------|----------------------------------------------------------------------------------------------------|---|------|---|---|
| $\stackrel{\text{\tiny end}}{\leftarrow} \rightarrow \mathbb{C}^{c} \stackrel{\text{\scriptsize connects AG Kundenportal}}{\bigcirc} \times \stackrel{\text{\scriptsize end}}{\longrightarrow}$ | 🛦 https://connecta.nephcne.dt/4/jeif-care/shone/service/mobile-device/-2136200403 🚥 🛛 🏠                                                                                                    | 盒 | ₩\ ⊡ | ۲ | Ξ |
| Connecta                                                                                                    | E Kundenportal                                                                                                    |   |      | , | - |
| 🚳 Übersicht                                                                                                    | O Mobiles Gerät konfigurieren                                                                                                    |   |      |   |   |
| Mein Konto     Telefoniedienste                                                                                                    | Konfigurieren Sie Ibre Festnetznummer für die Verwendung auf Ihrem Smartphone.                                                                                                    |   |      |   |   |
| Gesprächsgebühren                                                                                                    | Manufat<br>081123866                                                                                                    |   |      | × |   |
| Voicemail Mitteilungen     O     Einstellungen                                                                                                    | Um fru Greit zu konfigureinen starten Sie bette die Age und folografteren Sie damit den abgehölderen GR Code. Die App konfiguriert sich<br>dam selbstraftigt, Ette beachten Sie, dass ein Ober nur ein Mar gittig sit. Um die App erneut zu konfigurieren, generieren Sie bitte einen<br>neuen Code. |   |      |   |   |
|                                                                                                    | Speichem Abbrechen Neuen DR-Code generieren                                                                                                    |   |      |   |   |
|                                                                                                    |                                                                                                    |   |      |   |   |
|                                                                                                    |                                                                                                    |   |      |   |   |
|                                                                                                    |                                                                                                    |   |      |   |   |

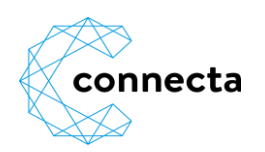

## Werbeanrufe automatisch sperren

Neu haben Sie haben die Möglichkeit, jederzeit einen Filter für eingehende Anrufe via Kundenportal (www.connecta.net, Kunden-Portal Telefon) zu aktivieren/deaktivieren. Der Filter blockiert eingehende Anrufe, welche als Werbeanrufe identifiziert wurden. Da diese Identifizierung automatisch geschieht, kann es vorkommen, dass auch erwünschte Anrufe blockiert werden.

Es gibt 3 Stufen:

- Ausgeschaltet
- Teilweise (absolut klare Fälle von Spaming-Anrufen werden blockiert)
- Vollständig (alle uns bekannten Call Center Nummern werden blockiert)

Unter Telefondienste  $\rightarrow$  Einstellungen  $\rightarrow$  Grundeinstellungen, können Sie unter Filtern von Anrufen\* die Filter anpassen.

| Übersicht                                                                                                    |   | 3 Einstellungen                                                                                                    |
|----------------------------------------------------------------------------------------------------|---|----------------------------------------------------------------------------------------------------|
| Mein Konto                                                                                                    | > |                                                                                                    |
| Contraction Contraction Con | ~ | Itilitie wichen Sie der Verlang für den Sie die Einstellungen angezesen mokaten *<br>Abonnement: 1085107 - Netvolip Talle: 0313711042 (0313711042 - 0313720074) |
| Gesprächsgebühren                                                                                                    |   | Ihre Rufnummern Unerwünschte Anrufer Mobile Geräte Regel- und Sperrsets Grundeinstellungen                                                                      |
| III Auswertungen                                                                                                    |   |                                                                                                    |
| Voicemail Mitteilungen                                                                                                    |   | zienum mer wehn keine verbindung möglich (Halback)                                                                                                    |
| Constellungen                                                                                                    |   |                                                                                                    |
|                                                                                                    |   | Gebührenimpuls senden Ø                                                                                                    |